## För att kunna komma åt Tydlig Kalendern via mobilen

## Via Android enhet:

1. Öppna webbläsaren tex: Chrome i din Android enhet och skriv in webbadressen www.tydligkalender.nu

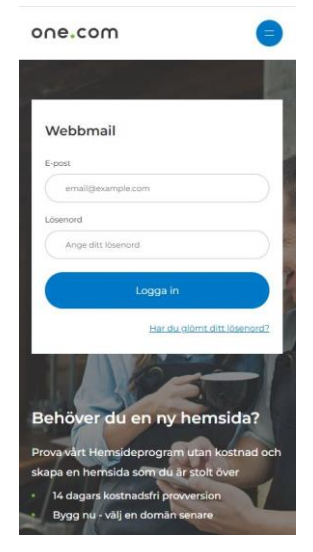

Klicka dig vidare till logga in.

Fyll i E-post och Lösenord samt tryck på Logga in knappen.

2. När du loggat in så kommer du förmodligen bara kunna se mail-korgen.

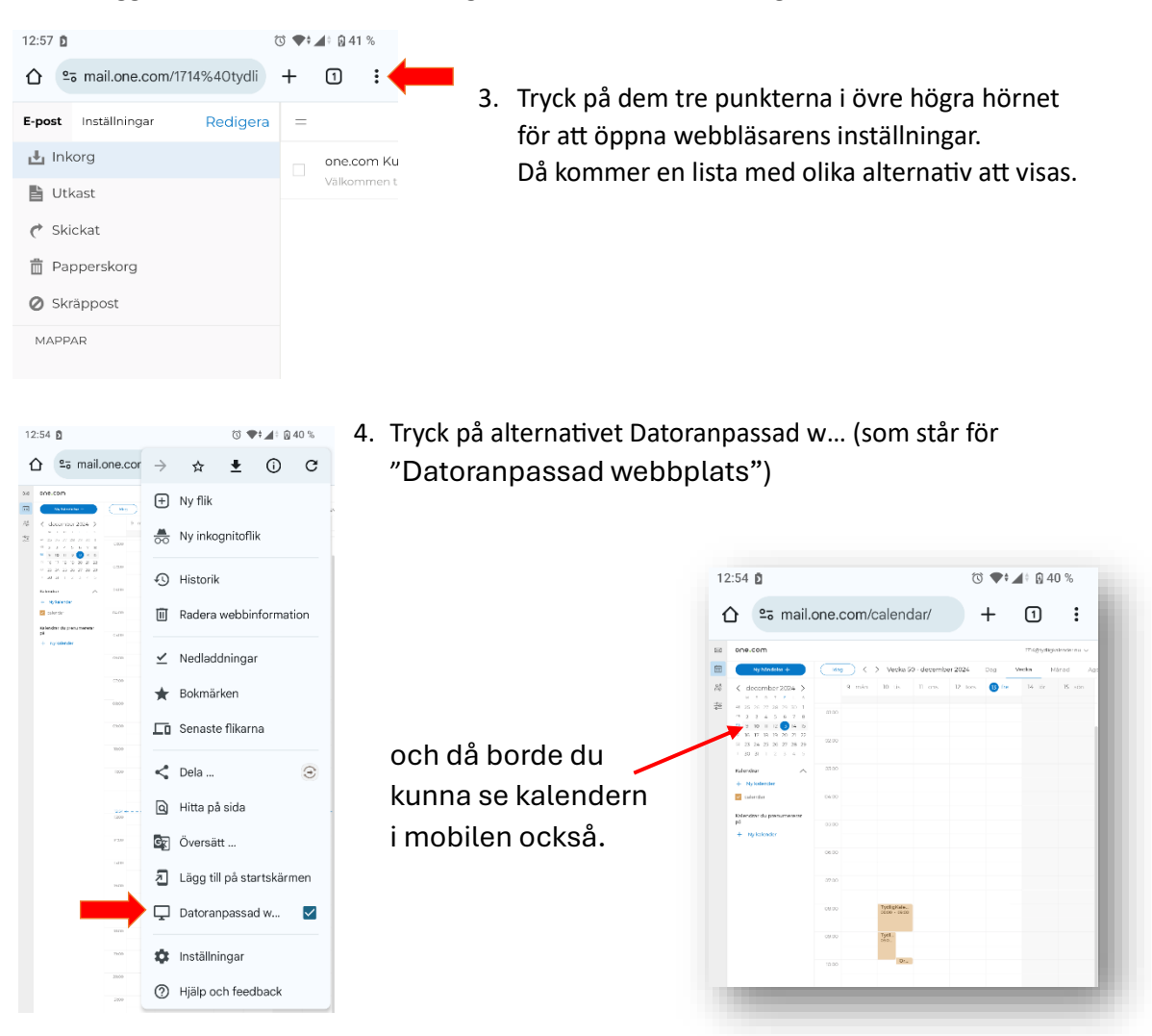

## Via iOS enhet:

1. Öppna webbläsaren tex: Safari i din iOS enhet och skriv in webbadressen www.tydligkalender.nu

| one.com                                                                             | Klicka dig vidare till logga in.                           |        |               |          |     |      |
|-------------------------------------------------------------------------------------|------------------------------------------------------------|--------|---------------|----------|-----|------|
| Webbmail<br>Epost                                                                   | Fyll i E-post och Lösenord samt tryck på Logga in knappen. |        |               |          |     |      |
| Lösenord                                                                            | 14:01                                                      |        |               |          | 🗢 🔳 |      |
| Ange ditt lösenord                                                                  | E-                                                         | -post  | Inställningar | Redigera | =   |      |
| Logga in                                                                            | 🛃 Inkorg                                                   |        |               |          | c   | אחנ  |
| Har du glömt ditt lösenord?                                                         |                                                            |        |               |          |     | /äll |
|                                                                                     | C Skickat                                                  |        |               |          |     |      |
| Behöver du en ny hemsida?                                                           | <ul><li>Papperskorg</li><li>Skräppost</li></ul>            |        |               |          |     |      |
| Prova vårt Hemsideprogram utan kostnad och<br>skapa en hemsida som du är stolt över |                                                            |        |               |          |     |      |
| 14 dagars kostnadsfri provversion<br>Bygg nu - välj en domän senare                 |                                                            | MAPPAR |               |          |     |      |

2. När du loggat in så kommer du förmodligen bara kunna se mail-korgen.

3.

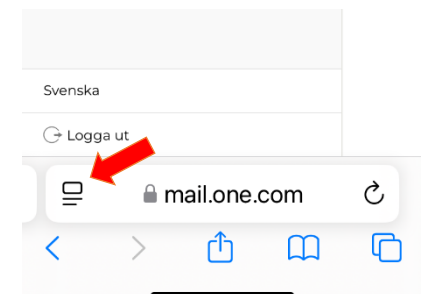

Tryck på knappen bredvid webbadressen för att öppna webbläsarens sidmeny. Då kommer en lista med olika alternativ att visas.

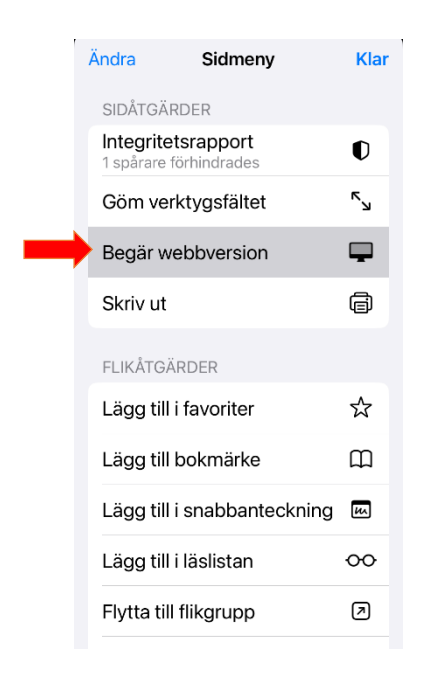

4. Tryck på alternativet Datoranpassad w... (som står för "Datoranpassad webbplats")

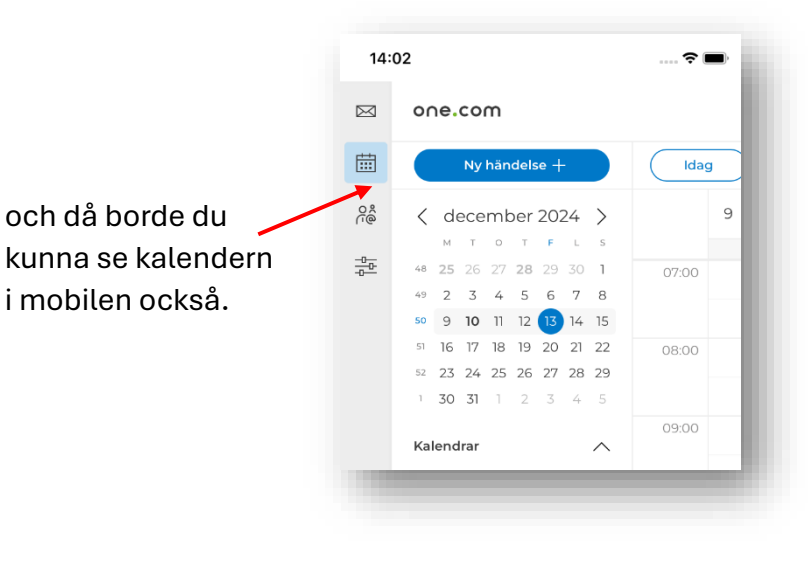